## **Atrezzo Connect FAQs**

| 1   | Q:                    | When will the Atrezzo system go live?                                                |
|-----|-----------------------|--------------------------------------------------------------------------------------|
|     | Α:                    | October 31, 2011. iEXCHANGE will taken down at 5pm on October 28, so                 |
|     |                       | any requests that need to be sent to KePRO between 5pm on the 28 <sup>th</sup> – 6am |
|     |                       | on the 31 <sup>st</sup> will need to be faxed.                                       |
| 2   | Q:                    | If you do not finish submitting a request, how long will it stay in the system?      |
|     | A:                    | Indefinitely.                                                                        |
| 3   | Q:                    | Can you enter multiple diagnosis and procedure codes in a request?                   |
|     | А:                    | Yes, and there is no limit on Diagnosis codes. However, there are ACS edits          |
|     |                       | that limit Procedure code lines submitted to 18. To prevent errors of this           |
|     |                       | nature, we limit Procedure code entry to 15                                          |
| 4   | Q:                    | Can you attach multiple documents to a request?                                      |
|     | <i>A:</i>             | Yes.                                                                                 |
| 5   | Q:                    | What do I do if my clinical notes exceed 4,000 characters?                           |
|     | Α:                    | 11/14/2011 – This area has been updated to allow indefinite amount of                |
|     |                       | characters. You can add or continue lengthy clinical notes in the Clinical           |
|     |                       | Notes field located at the bottom of the Request Overview if you need more           |
|     |                       | space.                                                                               |
| 6   | Q:                    | Where will the link to the new system be located?                                    |
|     | <i>A:</i>             | On the KePRO-DMAS website ( <u>http://dmas.kepro.com</u> ).                          |
| 7   | Q:                    | How should I submit a request in the event the Atrezzo system is down?               |
|     | <i>A:</i>             | Send requests via fax until the system is back up.                                   |
| 8   | Q:                    | Can I copy and paste into the Clinical Notes field?                                  |
|     | <i>A:</i>             | Yes.                                                                                 |
| 9   | Q:                    | Can the Request Overview be printed?                                                 |
|     | A:                    | Yes. While on the Request Overview page, right-click and select Print.               |
|     |                       | KePRO will be adding a "Print Friendly" Link                                         |
| 10  | Q:                    | How can I get to the system user manual?                                             |
|     | <i>A:</i>             | The Atrezzo Connect End User Guide and FAQ's are located on the                      |
|     |                       | DMAS.KePRO website under Training>General. This manual is now                        |
|     |                       | available via the "HELP" link in Atrezzo Connect. Also at the following link.        |
|     |                       | http://dmas.kepro.com/content/training.aspx                                          |
|     |                       |                                                                                      |
| 11  | Q:                    | If I am a current iEXCHANGE user, but have been inactive for a long time             |
|     |                       | and do not remember my ID and password, what do I do to access Atrezzo               |
|     | •                     |                                                                                      |
|     | A:                    | Contact Customer Service and they will help retrieve your IEXCHANGE                  |
| 10  | <u></u>               | Aurnin number and issue a temporary password.                                        |
| 12. | Q:                    | Will the system timeout?                                                             |
|     | A.                    | alort you. Similar to what you might soo whon doing on line banking                  |
| 12  | <u>O</u> ·            | Will my password expire?                                                             |
| 13  | <u>ل</u> ر.<br>م،     | No. there is no time limit on passwords                                              |
| 11  | A.<br>O·              | How can Last into system if L forgot my password?                                    |
| 14  | <u>v</u> .<br><u></u> | At system registration or migration all usors will be required to setup a            |
|     | А.                    | Password recovery question such as Mother's maiden name atc                          |
| 15  | 0.                    | Do passwords need to contain any special setup, such as upper/lower case             |
| 15  | હ.                    | letters or have numbers in them?                                                     |
|     | Δ·                    | No passwords need to be 8 characters in length and can be alpha or                   |
|     | / \.                  | ris, passinoras nosa to so o sinarastoro in longin and san so alpha of               |

|     |          | numeric characters.                                                                     |
|-----|----------|-----------------------------------------------------------------------------------------|
|     | Q        | How do I migrate my current iEXCHANGE account?                                          |
|     |          | You will use the iEXCHANGE ID >then "–">then iEXCHANGE user ID. This                    |
|     |          | will be placed in the Atrezzo User Name field. The initial password will be the         |
|     |          | iEXCHANGE ID. e.g user name = 12345-jdoe Password = 12345.                              |
|     |          | ATREZZO CONNECT FAQ (Cont'd)                                                            |
| 16  | Q:       | Do you have step by step on migrating an account to Atrezzo Connect?                    |
|     | A:       | 1. If you're already an iEXCHANGE user:                                                 |
|     |          | a. Go to dmas.kepro.com and click 'KePRO Atrezzo First Time                             |
|     |          | Registration/Migration.                                                                 |
|     |          | b. Enter your special, migrated username and password directly on the                   |
|     |          | The migrated username is equal to the 5-digit iEXCHANGE group                           |
|     |          | ID, a hyphen, and the iEXCHANGE username, something like:                               |
|     |          | 12345-username. The migrated password is equal to the 5-digit                           |
|     |          | iEXCHANGE group ID. Note that your old iEXCHANGE password                               |
|     |          | will not work.                                                                          |
|     |          | d. You'll then be given a one-time opportunity to change your username                  |
|     |          | 2 If you're not an iEXCHANGE user:                                                      |
|     |          | a. Go to dmas kepro com and click 'KePRO Atrezzo First Time                             |
|     |          | Registration/Migration.'                                                                |
|     |          | b. Click 'Register here if you don't have an account.'                                  |
|     |          | c. You'll need NPI#, 1099 YTD (amount from most recent remittance                       |
|     |          | advice to proceed), or the Last Remit date.                                             |
|     |          | Freezentes was a 40045 islas (kan Dasawand 40045                                        |
| 17  | O.       | Example: user name = 12345-jace then Password = 12345                                   |
| 17  | Q.<br>A· | No. KoPPO will accept all current methods of submission, such as Faxing                 |
| 10  | А.<br>О́ | Officially Supported Browcore are:                                                      |
| 10. | Q.       | Internet Explorer 7 and 8                                                               |
|     |          | • Fire Fox 3                                                                            |
|     |          | <ul> <li>Unofficially Chrome</li> </ul>                                                 |
| 19. | Q:       | Is there a limit on how large one document can be?                                      |
|     | A:       | Any one document must be less than 2MB. As noted above, multiple documents              |
|     |          | can be attached. Other limitations in this area are the specific file extensions, which |
|     |          | all documents have.                                                                     |
|     |          | The allowed extensions are:                                                             |
|     |          |                                                                                         |
|     |          |                                                                                         |
|     |          | • .docx                                                                                 |
|     |          | • .txt,                                                                                 |
|     |          | • .rtf                                                                                  |
|     |          | • . xls                                                                                 |
|     |          | • . xlsx                                                                                |
|     |          | • . bmp                                                                                 |
|     |          | • . Gif                                                                                 |
|     |          | • . Jpg                                                                                 |
| 20. | Q:       | What information can I change once the case has been submitted?                         |
|     | A:       | To protect its integrity, once the case has been submitted, the information cannot      |
| L   | ·        |                                                                                         |

|     |            | be changed through the portal.                                                                                                    |
|-----|------------|----------------------------------------------------------------------------------------------------|
| 21. | Q <i>:</i> | What should I do if information needs to be changed?                                                                                                    |
|     | A:         | <ul> <li>Send a message to KePRO with the correct information and KePRO staff will make the changes to the case.</li> <li>1. From the Requests menu, select View Requests.</li> <li>2. Click View on the case you need to correct. The Request Overview screen displays.</li> <li>3. Scroll to the Messages section of the Request Overview screen. This section provides places to send messages, attach documents, and enter clinical information.</li> <li>4. Click Send New Message.</li> <li>5. Complete the information and click OK.</li> </ul> |
|     |            |                                                                                                    |